### Edital PROATEC-2022

## Instruções para preenchimento do Formulário Eletrônico de Inscrição \*\*\*ATENÇÃO: Para preenchimento do formulário utilize o navegador FIREFOX\*\*\*

• Acesse a intranet da PR-2: http://intranet.sr2.uerj.br/. Caso ainda não tenha cadastro, clique em "Cadastre-se".

| Bem Vindo                                                                                                    | Vitrine S2gi                                                                                                    | Email                                |
|----------------------------------------------------------------------------------------------------|----------------------------------------------------------------------------------------------------|--------------------------------------|
| O objetivo do S2gi é integrar todos<br>os departamentos da SR-2 e seus<br>serviços, em um único ambiente<br>de gestão, de modo que o acesso<br>às informações seja simples e<br>eficiente.<br>Ao Iado, você pode saber um<br>pouco mais sobre os sistemas<br>que pertencem ao nosso<br>ambiente de gestão. | Pós-graduação, estes módulos apoiam a opera<br>SENSU, LATO SENSU e de ESPECIALIZA<br>pós-graduação.                                 | Senha<br>Entrar                      |
|                                                                                                    | TDELine: Teses e Dissertações Eletrônicas,<br>aluno de pós-graduação stricto sensu da UER<br>Mais de 3.000 alunos de pós-graduação. | Esqueceu sua senha?                  |
|                                                                                                    | PROCIÊNCIA, processo seletivo on-line: ins<br>resultado. 271 inscrições em 2009.                                                    | crição, distribuição, avaliação e    |
| Não possui Login?                                                                                                    | PROATEC, processo seletivo on-line: inscrição,<br>225 inscrições em 2010.                                                           | distribuição, avaliação e resultado. |
| Cadastre-se >                                                                                                    | BPC, módulo integrado com a plataforma Lattes                                                                                       | (CNPq), para business intelligence.  |

 Após realizar o login, siga o caminho no menu: DEPESQ -> Proatec -> Docentes -> Formulário Eletrônico de Inscrição – Edital PROATEC-2022.

| DEPG        | DEPESQ        | DCARH      | CEADS       | DCI Ir                         | INVUERJ SR-2 UERJ                            |
|-------------|---------------|------------|-------------|--------------------------------|----------------------------------------------|
| Bern Vinde  | Institucional |            |             |                                |                                              |
| SEMIC 2020  | Prociência    |            |             |                                |                                              |
| ATENÇÃO:    | BPC           |            |             |                                |                                              |
| REZADO(A):  | Proatec       | Docent     | es          | Formulário<br>Eletrônico de    | -                                            |
| SOLICITAMOS | QUE UTILIZEM  | O NAVEGADO | R MOZILLA F | Inscrição - Edi<br>PROATEC-202 | tal<br>12 IAÇÃO DOS TRABALHOS DA SEMIC 2020. |

### • Preencha os campos:

| * Título do Projeto:                                            |     |
|-----------------------------------------------------------------|-----|
| O título do projeto é o mesmo que foi referendado pela Unidade. |     |
|                                                                 | li. |
| * Lotação do Projeto:                                           |     |
| SELECIONE o local de desenvolvimento do projeto:                | ~   |
| * Grande Área:                                                  |     |
| selecione                                                       | ~   |
| * Área:                                                         |     |
| selecione                                                       | ~   |
| Sub-Área:                                                       |     |
| não há                                                          | ~   |
|                                                                 |     |

 Anexe o projeto e, quando couber, o relatório (ver itens 3.2 e 3.3 do Edital PROATEC-2022:

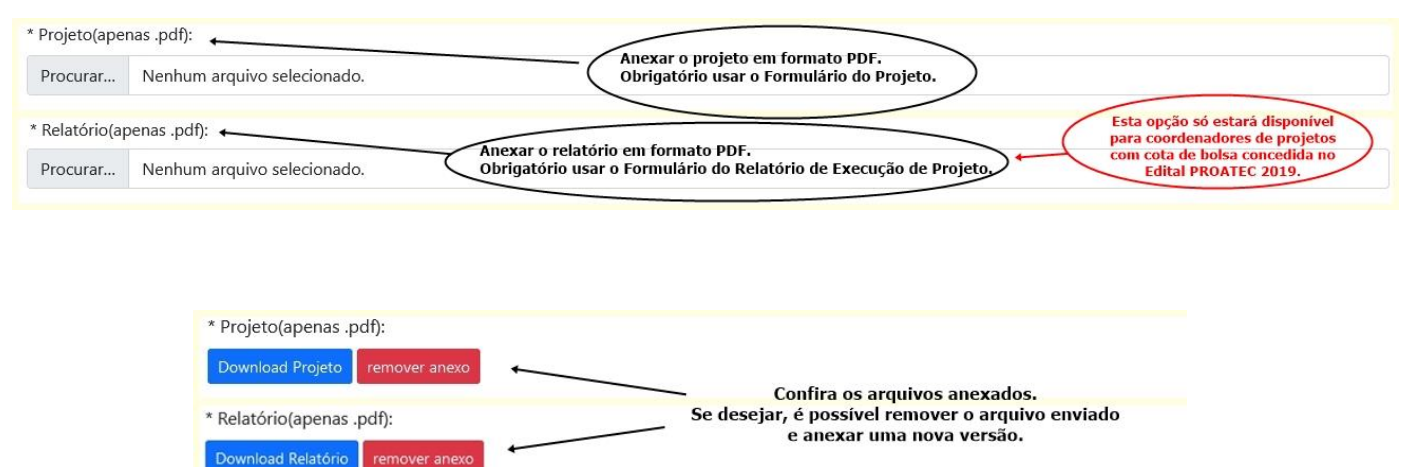

Preencha os campos sobre o projeto:

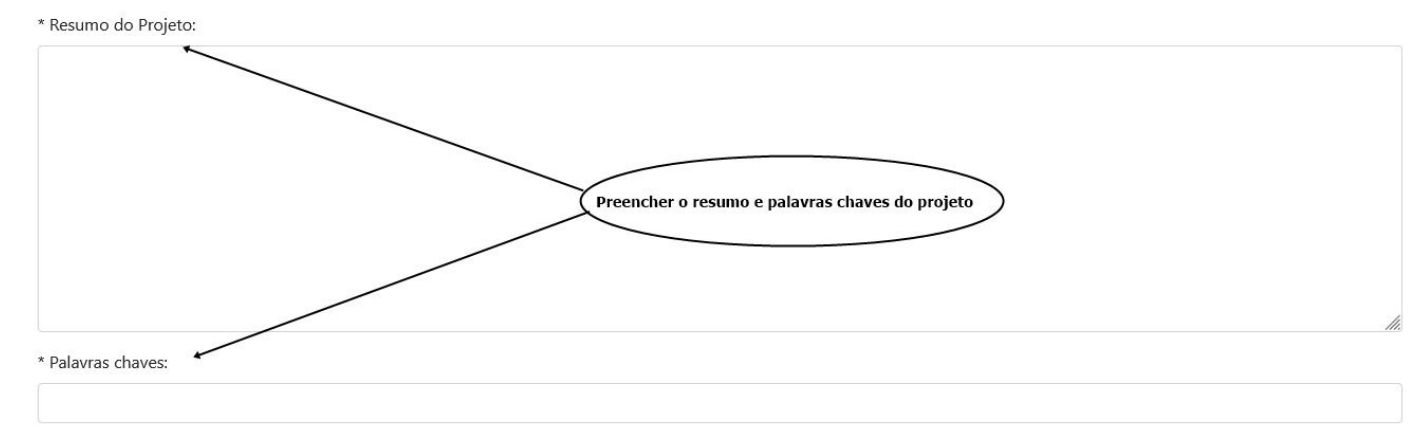

• Informe os fomentos recebidos (recursos externos) nos últimos 5 anos. Considere os financiamentos recebidos, sejam individuais ou institucionais.

| Fomen  | tos nos últim | os anos    |      |        |                                     |                        |
|--------|---------------|------------|------|--------|-------------------------------------|------------------------|
| Ano    | Agência       | Observação | Тіро | Edital | Valor captado (Unidades de R\$1,00) | Operação               |
| 2020 ~ | CNPQ ×        |            |      |        | R\$0,00                             | adicionar esse fomento |
|        |               | 11.        | 1.   | li.    |                                     |                        |

\*Em caso de Outra agência, especificar no campo de observação.

## • Preencha com o nível de bolsa pretendida e a formação do bolsista:

# Pedido #1 Nível solicitado: Selecione um nível: Formação do bolsista (Apenas para AT3 e AT4 ex.: biólogo, técnico de informática):

• Informe os números de telefone de contato do coordenador (fixo, setor Uerj, celular...)

| Dados do coordenador(a) |  |  |  |  |
|-------------------------|--|--|--|--|
| * Telefone(s):          |  |  |  |  |
| 99999-9999              |  |  |  |  |

 Clique no botão Salvar. Se todos os campos obrigatórios estiverem corretamente preenchidos, aparecerá uma nova tela com o número de protocolo e a inscrição no Edital PROATEC-2022 estará concluída.

Salvar

# ATENÇÃO:

- Antes de preencher o formulário, sugerimos que faça um rascunho no editor de texto de sua preferência (ex.: Word). E utilize a opção de copiar e colar.

- A conexão fica ativa por, no máximo, 30 minutos.

- Durante o período de inscrições, é possível salvar e continuar o preenchimento ou alterar as informações do formulário. Os campos obrigatórios (com \*) devem estar corretamente preenchidos.